# National Sun Yat-sen University

# The Center for High-Value Instrumentation

## Online Payment System User Manual (KN7111)

- I. Notes:
  - 1. After receiving the payment notice (see attachment 1), please go to the "Online Payment System" to fill in the information to generate a payment note. (If you need more than one proof of payment, please fill in separately.)
  - 2. Please pay cash at Bank of Taiwan (台灣銀行) or convenient

store (if you want to cancel the account immediately, please do not pay at convenient store). You can also use ATMs or Internet ATMs to transfer funds.

- 3. The proof of payment will be sent by e-mail after it is credited into the account.
- II. Operation method:
  - 1. Website of the payment system of The Center for High-Value Instrumentation:
    - http://www.nano.nsysu.edu.tw:81/equip/pay/atm.php
  - 2. Please confirm whether you have a plan.
  - 3. Please fill in the blanks correctly.

## 請輸入付款人姓名與付款資料(有計畫者適用) Payment Information

|                  |                               | 收據基本資料                      |
|------------------|-------------------------------|-----------------------------|
|                  | 收款單位                          | 貴重暨共用儀器中心                   |
|                  | 收款事由                          | 儀器使用費                       |
|                  | 收入科目                          | 12KN7111                    |
| Instituti        | 機關/公司名稱<br>on/Company of Paye | (Heading of Invoice)        |
|                  | 統一編號<br>Liniform Numbers      |                             |
|                  | Uniform Numbers               |                             |
|                  | 志(宗) 经) 使注着<br>Paver's Name   |                             |
|                  | 金 額(ex: 1000)                 |                             |
|                  | Amount                        |                             |
|                  |                               | 銷帳資訊                        |
|                  | 計畫主持人                         |                             |
| Pi               | incipal investigator          |                             |
| Principal Invest | igator's Affiliation          |                             |
|                  | 預約序號 🕕                        |                             |
| Instrument Res   | ervation Number               | 1                           |
|                  |                               |                             |
|                  |                               | 聯絡人資訊                       |
|                  | 联络人<br>Contact Person         |                             |
|                  | 联絡電話<br>Contact Number        |                             |
|                  | E-mail                        | (Send the proof of payment) |

備註:

1. 請依序將以上資料填寫完整,線上付款通知單將自動產生,並依其繳費注意事項繳費。

- 2. 本繳費方式僅限現金或ATM轉帳,請特別留意。
- 3. 學校不另外寄發收據,入帳後將E-mail寄發電子繳費證明給聯絡人。
- 4. 學校入帳後才會銷帳,超商繳費入帳約 8~9 個工作天;ATM轉帳、網路銀行、台銀臨櫃入帳約 2~4 個工作天。
- 5. 若需提前銷帳,請將繳款通知單及繳費收據E-mail給經辦人員: vicky65@staff.nsysu.edu.tw

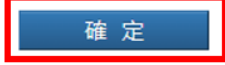

4. After confirming the amount and email are correct, press confirm to generate the transfer account.

| (NSYSU(12345677))nano, 請確認您此次付款的相關資料及金額,確認後即可產生《轉帳帳號》。 |               |  |  |  |
|--------------------------------------------------------|---------------|--|--|--|
|                                                        | 交易明細          |  |  |  |
| 付款類別                                                   | 貴儀中心/ 儀器使用費   |  |  |  |
| email                                                  | abc@gmail.com |  |  |  |
| 您的付款金額                                                 | 2000元         |  |  |  |
| 交易備註                                                   |               |  |  |  |
|                                                        | 確認取消          |  |  |  |

5. Please confirm the payment information, and print the payment slip.

|       | 治带运行             |
|-------|------------------|
|       | 微實真訊             |
| 繳款單號  | 1333203319080400 |
| 單位    | 貴儀中心             |
| 收款款別  | 儀器使用費            |
| 繳款者姓名 | nano             |
| 繳款全額  | 2000             |
| 列印繳款單 | 回前頁              |
|       | 1                |

6. Select output layout. (see attachment 2&3)

| 請選擇輸出版 | 型            |                     |                | × |
|--------|--------------|---------------------|----------------|---|
|        |              | 紙本列印                | Paper print    |   |
|        | 保            | 留螢幕顯示               | Screen display |   |
|        | 2010 PER 197 |                     |                |   |
|        | 繳費金額         | 新台幣貳仟元整<br>NT\$2000 |                |   |
|        | 繳費期限         | 112年12月31日          |                |   |

7. Please bring the payment slip to pay the fee.

- i. It takes about 8-9 working days for convenient store payment to be credited
- ii. ATM transfer, online banking, and Taiwan Bank's counter account for about 2-4 working days.
- 8. You will receive electronic payment proof by E-mail after confirming the payment has been credited.

|                                            | 國立                             | 中山大學                                                    |                              |
|--------------------------------------------|--------------------------------|---------------------------------------------------------|------------------------------|
|                                            | (NATIONAL SUN                  | YAT-SEN UNIVERSITY                                      | )                            |
|                                            | 繳                              | 費證明                                                     |                              |
|                                            | (PROOF                         | OF PAYMENT)                                             |                              |
| 14 08 1 3 - 7 4 44                         | 甲華氏國]                          | 12年06月27日 中山銀字                                          | 第 3319747810003 號            |
| 機關/公司名稱<br>INSTITUTION/COMPANY OF<br>PAYER |                                | 國立 大學                                                   |                              |
| 缴款人<br>PAYER                               |                                |                                                         |                              |
| 款別名稱<br>PAYMENT FOR                        | 款別名稱<br>PAYMENT FOR 貴儀中心 儀器使用費 |                                                         |                              |
| 金額<br>TOTAL AMOUNT                         | 新台幣 壹萬捌<br>NT\$18550           | 仟伍佰伍拾元整                                                 |                              |
| 備註<br>PAYMENT METHOD AND NOTES             | 繳款方式 周                         | 2擬帳號:133306331905<br>激款時間:2023-06-271<br>入帳日期:2023-06-2 | 8000(自動櫃員機)<br>4:40:00<br>27 |
| 經手人:董素玲                                    | 主辦出約:黃雅真                       | 主辦會計:黃卉宇                                                | 機關長官:鄭英耀                     |
| CASHIER (                                  | CHIEF CASHIER                  | CHIEF ACCOUNTANT                                        | PRESIDENT                    |
| 註: 本繳費證明以電子郵                               | 件寄發。                           |                                                         | ROUX.                        |
| THE PROOF OF PATMENT IS                    | S SENT VIA EMAIL.)             |                                                         | Market Contact Allang        |
|                                            |                                |                                                         |                              |
|                                            |                                |                                                         |                              |
|                                            |                                |                                                         |                              |

### Attachment 1

|                                         |                                         |                               |                                                     | 1              | 製表日期:2023/  | /07/04     |
|-----------------------------------------|-----------------------------------------|-------------------------------|-----------------------------------------------------|----------------|-------------|------------|
| 教授 您好 ·                                 |                                         |                               |                                                     |                |             |            |
| 請您查看以下繳款明細內容·                           | 並在繳款期限內                                 | 繳清應繳金                         | 頃·如有任何疑問·請與                                         | 中心人員聯          | 躲 · 謝謝!     |            |
| 計畫編號:111-2221-E-00                      | )2-156                                  |                               |                                                     |                |             |            |
| 義器名稱                                    | 預約序號                                    |                               | 實驗完成日                                               | 應付現金           | 繳款期限        | 預約者        |
| 高階三東型聚焦離子東顯微鏡                           | TEM025100202                            | 23040060                      | 2023/04/14                                          | 3,000          | 2023/05/31  |            |
| 實驗總金額:3,000                             | 實驗額度:0                                  | 1.200                         | 應收實驗現金:3,000                                        | 預約             | 實驗的時間 2023/ | /3/9 14:40 |
| 高階三東型聚焦離子束顯微鏡                           | TEM025100202                            | 23040048                      | 2023/04/21                                          | 6,000          | 2023/05/31  |            |
| 實驗總金額:6,000                             | 實驗額度:0                                  |                               | 應收實驗現金:6,000                                        | 預約             | 實驗的時間 2023/ | 3/9 11:24  |
| 高階三束型聚焦離子束顯微鏡                           | TEM025100202                            | 23040042                      | 2023/04/14                                          | 9,000          | 2023/05/31  |            |
| 電驗總金額:9,000                             | 實驗額度:0                                  |                               | 應收實驗現金: 9,000                                       | 預約             | 實驗的時間 2023/ | 3/9 11:18  |
| 高階三東型聚焦齡子東顧微鏡                           | TEM025100202                            | 23040061                      | 2023/04/17                                          | 3.000          | 2023/05/31  |            |
| ■ 輪總全額 · 3 000                          | 實驗頻度·0                                  |                               | 應收實驗現全·3000                                         | 石台             | 實驗的時間 2023/ | 2/9 14-41  |
| 青龍二古刑取住前了古師傳輸                           | TEM02510020                             | 22040080                      | 2022/04/12                                          | 2 750          | 2022/05/21  | 5/5 14.41  |
| 司咱二米望太乐解于米职似说                           | TEIVI02510020                           | 23040060                      | 2025/04/12                                          | 3,750          | 2023/03/31  |            |
| 地址:<br>聯絡電話: (02)3366-1                 | 326                                     |                               |                                                     |                |             |            |
| 應收總現金: 24,                              | 750                                     |                               |                                                     |                |             |            |
| 繳款帳戶:請線上繳款                              |                                         |                               |                                                     |                |             |            |
| 繳款帳號:1333xxxxx                          | xxxxxxx(自動產生                            | E虛擬帳號)                        |                                                     |                |             |            |
| 支票抬頭:國立中山大                              | 學                                       |                               |                                                     |                |             |            |
| 單位:國立中山大                                | 學貴重暨共用儀                                 | 器中心                           |                                                     |                |             |            |
| 地址:高雄市鼓山                                | 區蓮海路70號國                                | 研大樓貴儀中                        | n心/連絡maill:vicky650                                 | @staff.nsys    | u.edu.tw    |            |
| 中心主任:曾韋龍                                |                                         | 中心人                           | 員:張玉盈                                               |                |             |            |
| 聯絡電話: (07)525-2                         | 000 #2681                               | 傳真電                           | 話:(07)5250058                                       |                |             |            |
| 繳款備註:一、線上繳<br>1. https://b<br>https://b | 款系統<br>pit.ly/2OP8jwP<br>pit.ly/2QTVGID | (ATM或超商<br>(ATM繳款/)<br>台銀臨櫃或走 | 繳款/有計畫預約者)<br><sup>廠商等無計畫預約者)</sup><br>3商繳費之收據即為報帳4 | <b>文據請妥</b> 醬( | 呆管・待入帳後將J   | 以電子郵件      |
| 2.<br>繳費完成後<br>寄發繳費證                    | · ATM、網銀、<br>明做為報帳附件                    |                               |                                                     |                |             |            |
| 2.<br>繳費完成後<br>寄發繳費證<br>3. 計畫預約         | ·ATM、網銀、<br>明做為報帳附件<br>者可使用手機至          | 。<br>超商以條碼捕                   | 晶描繳費(急欲銷帳者請ma                                       | ail收據先行        | 處理) •       |            |

### Attachment 2 (Paper print)

#### 選擇輸出格式

#### 第一聯:繳款人收執聯

### 國立中山大學線上收款系統繳費單

| 機關名稱<br>繳款人    | NSYSU(12345677)(nano)       |
|----------------|-----------------------------|
| 主辦單位           | 貴儀中心                        |
| 收款款別           | 儀器使用費                       |
| 收款銀行別<br>代碼及名稱 | 004台灣銀行高雄分行                 |
| 繳費帳號           | 1 3 3 3 2 0 3 3 1 9 0 8 0 4 |
| 繳費金額           | 新台幣貳仟元整<br><b>NT\$2000</b>  |
| 繳費期限           | 112年12月31日                  |

繳費注意事項

- 一、請於繳費期限截止前至臺灣銀行各分行或四大超商現金繳費、自動提款機ATM或網路 ATM轉帳繳費。
- 二、本單據經收款單位蓋章後,視同有效收據。請務必保留收據正本或ATM轉帳證明(如交 易明細表),以備查驗或辦理退費使用。
- 三、繳費證明待入帳後,將以電子郵件寄發。金融機構作業時間所需入帳工作天數:臺銀 臨櫃繳款、ATM轉帳:2天;信用卡:3天;超商繳費:7天。

第二聯:代收單位存查聯

代收單位收訖章

|    | 機關名稱<br>繳款人    | NSY                                                                                   | ′SU(12345677)                                                      | (nano)                                              | 超商       | 雨         |
|----|----------------|---------------------------------------------------------------------------------------|--------------------------------------------------------------------|-----------------------------------------------------|----------|-----------|
|    | 主辦單位           |                                                                                       | 貴儀中心                                                               |                                                     |          |           |
|    | 收款銀行別<br>代碼及名稱 | 00                                                                                    | 04台灣銀行高雄                                                           | 分行                                                  |          |           |
|    | 繳費帳號           |                                                                                       | 133320331908                                                       | 04                                                  | 1212     | 31634     |
|    | 繳費金額           |                                                                                       | NT\$2000                                                           |                                                     | 13332033 | 319080400 |
|    | 備註             | * 繳款期限:112<br>* 統一、全家、O<br>費6元。<br>* 自動櫃員機(AT<br>行轉帳」→輸入朝<br>入帳號(13332033<br>列印交易明細表( | 年12月31日。<br>K、萊爾富超商<br>M)轉帳繳費:請<br>∮入銀行:臺灣銷<br>i190804)→輸入<br>備查)。 | 繳費,需自付手續<br>選擇「轉帳繳費/跨<br>{行(004)→輸入轉<br>繳費金額\$2000→ | 12125X0  | 00002000  |
| 列印 | 日期:112.8.2 ]   | 下午 02:31:40                                                                           |                                                                    |                                                     |          |           |
|    | 經              | <del>勃</del> 辛                                                                        | 記帳                                                                 | 收款                                                  | 會計       | 主管        |

Attachment 3 (Screen display)

選擇輸出格式

#### 國立中山大學線上付款通知單

| 機關名稱<br>繳款人    | NSYSU(12345677)(nano) |
|----------------|-----------------------|
| 主辦單位           | 貴儀中心                  |
| 收款款別           | 儀器使用費                 |
| 收款銀行別<br>代碼及名稱 | 004台灣銀行高雄分行           |
| 繳費帳號           | 13332033190804        |
| 繳費金額           | 新台幣貳仟元整<br>NT\$2000   |
| 繳費期限           | 112年12月31日            |

繳費注意事項

- 一、繳費方式擇一
  - 1. 持本通知單至臺銀各分行臨櫃繳費。
  - 2. 至全國各金融機構設置之自動提款機ATM轉帳繳款(保留交易明細表)。
  - 3. 至統一、全家、OK、萊爾富等超商繳納。需自付手續費6元。
  - 4. 使用網路 ATM 繳款(請自行列印轉帳證明)。

二、繳費證明

以現金至銀行、超商臨櫃繳款,憑代收單位收訖通知單換取正式繳費證明。

- 2. 以自動提款機ATM轉帳繳款,請保留交易明細表備查領取正式繳費證明。
- 3. 以網路ATM轉帳繳款,請自行列印轉帳證明備查領取正式繳費證明。
- 4. 繳費證明待入帳後,將以電子郵件寄發。繳費證明單需待入帳後始能列印領取。各種繳款方式因金融機構作業不同,入帳之工作 天數如下:ATM:2天;信用卡:3天;超商:7天。
- 5. 若急需列印繳費證明單者,建議採用台灣銀行各分行臨櫃繳款,隔日即可取得繳費證明。

三、自動提款機繳費操作程式

 插入金融卡→輸入密碼→其它服務(其它轉帳/跨行轉帳)→跨行其他轉入帳號→臺灣銀行代碼(004)→繳費帳號 (13332033190804)→繳費金額(2000)→結束→列印交易明細表(備查)。

### ▲如欲掃描手機螢幕條碼,亮度請調至最亮▲

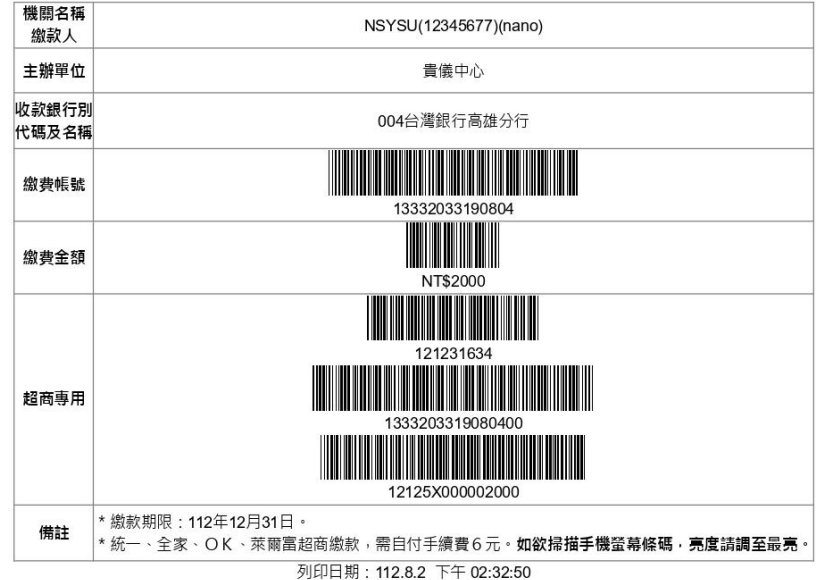